# REGISTRO DE COMUNICACIONES DE SERVICIOS DE ARRENDAMIENTO DE VEHÍCULOS CON CONDUCTOR

MANUAL DE USUARIO DE LA APLICACIÓN WEB

Versión 1.5

Septiembre 2021

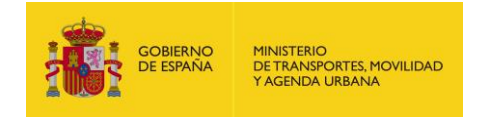

### CONTROL DE CAMBIOS

| Versión | Descripción del Cambio                                                                                                    | Fecha del<br>Cambio |
|---------|----------------------------------------------------------------------------------------------------|---------------------|
| 1.3     | <ul> <li>Se han añadido las funcionalidades de:</li> <li>Permitir filtrados en aplicación sin especificar matrícula.</li> <li>Preselección de matrícula.</li> <li>Simplificación de búsqueda de municipios.</li> <li>Carga masiva de anulaciones de servicio.</li> <li>Modificar el criterio de obligatoriedad del punto más lejano cuando coincidan lugar de origen y destino.</li> <li>Carga automática de datos de arrendatarios.</li> <li>Lista de autorizaciones en vigor.</li> <li>Autorizar a usuarios para gestionar "todas" las matrículas de un titular.</li> <li>Histórico de servicios.</li> </ul> | 26/10/2020          |
| 1.4     | <ul> <li>Se han añadido las funcionalidades de:</li> <li>Quitar obligatoriedad de campos nif y nombre arrendatario, así como cgprovfin, cgmunifin y direccionfin.</li> <li>Añadir campo veraz (S/N).</li> <li>Añadir hora contrato.</li> </ul>                                                                                                    | 12/05/2021          |
| 1.5     | Quitar NIF y nombre de arrendatario de todas las pantallas                                                                                                    | 22/09/2021          |

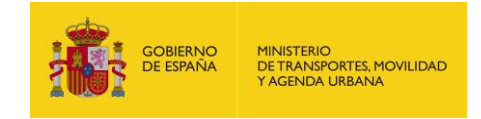

# ÍNDICE

| 1.  | INTRODUCCIÓN             | 3    |
|-----|--------------------------|------|
| 2.  | ACCESO A LA APLICACIÓN   | 4    |
| 3.  | MENÚ PRINCIPAL           | 6    |
| 4.  | COMUNICAR SERVICIO       | 7    |
| 5.  | CONFIRMAR SERVICIO       | .15  |
| 6.  | MODIFICAR SERVICIO       | .19  |
| 7.  | ANULAR SERVICIO          | . 22 |
| 8.  | CONSULTAR SERVICIOS      | .23  |
| 9.  | CARGA MASIVA             | . 26 |
| 10. | AUTORIZACIONES VIGENTES  | . 30 |
| 11. | AUTORIZAR COMUNICACIONES | . 31 |

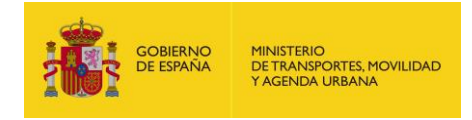

### 1. INTRODUCCIÓN

El artículo 2 del Real Decreto 785/2021, de 7 de septiembre, sobre el control de la explotación de las autorizaciones de arrendamiento de vehículos con conductor, establece la creación de un registro de comunicaciones de servicios de arrendamiento de vehículos con conductor por parte de la Dirección General de Transporte Terrestre del Ministerio de Fomento.

Dicho registro permite a los titulares de autorizaciones de arrendamiento de vehículos con conductor (en adelante VTC) la comunicación a la Administración, por vía electrónica, de los datos reseñados en su artículo 1, antes del inicio de cada servicio que se realice al amparo de dichas autorizaciones.

Con objeto dar cumplimiento a la mencionada obligación legal, se ha desarrollado desde la Dirección General de Transporte Terrestre el "*Registro de Comunicación de Servicios de Arrendamiento de Vehículos con Conductor*" (en adelante *RVTC*), disponible desde una aplicación web adaptativa accesible desde navegadores de escritorio, Tablet o móvil.

El objeto de este manual es explicar las funcionalidades de esta aplicación.

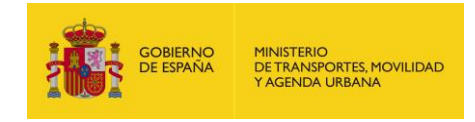

# 2. ACCESO A LA APLICACIÓN

El acceso a la aplicación se realizará desde la Sede Electrónica del Ministerio de Fomento (<u>https://sede.fomento.gob.es/</u>), en la sección correspondiente al área de actividad de Transporte Terrestre, o bien accediendo directamente a la dirección web: <u>https://sede.fomento.gob.es/RegistroVTC/</u>

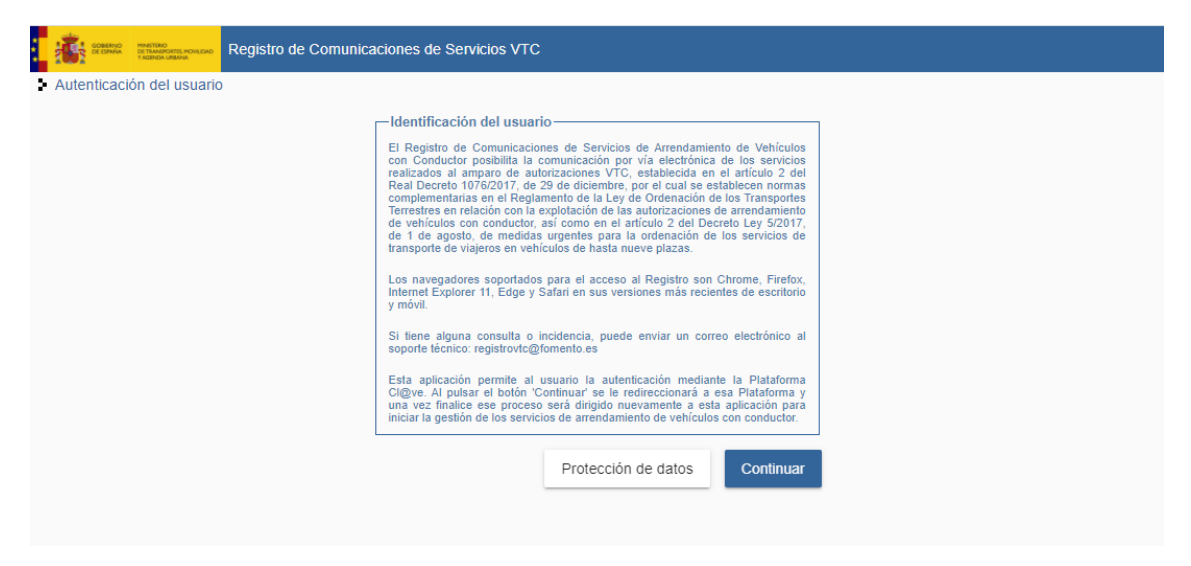

La identificación y autenticación del usuario se realizará mediante la Plataforma Cl@ve. Al pulsar el botón "Continuar" se le redireccionará a esa Plataforma:

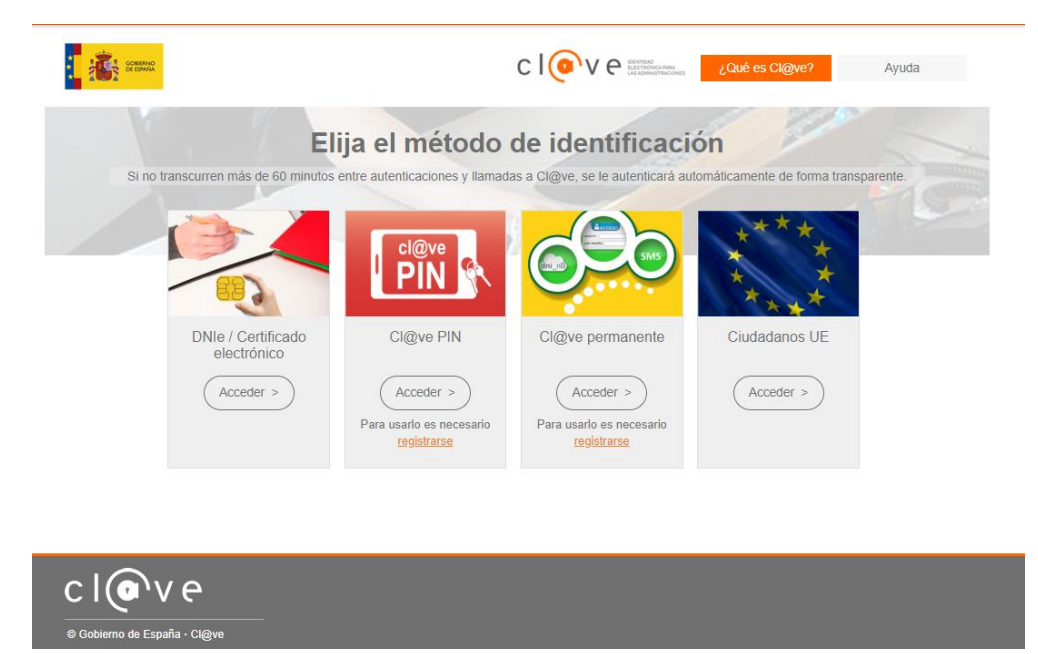

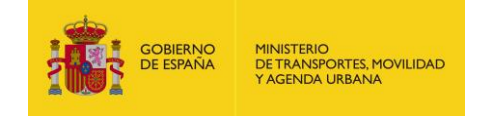

Se admitirán como medios de autenticación los certificados electrónicos reconocidos o sistemas de identificación basados en claves concertadas (actualmente CI@ve PIN y CI@ve Permanente).

Una vez finalizado el proceso de identificación, el usuario será redirigido nuevamente a la aplicación.

La aplicación está preparada para funcionar desde navegadores de escritorio Internet Explorer 11, y las últimas versiones de Mozilla Firefox, Google Chrome y Apple Safari.

Igualmente, está adaptada para su utilización desde terminales móviles y Tablet utilizando los navegadores Google Chrome y Apple Safari.

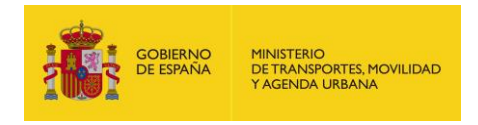

## 3. MENÚ PRINCIPAL

El menú principal de la aplicación consta de las siguientes opciones:

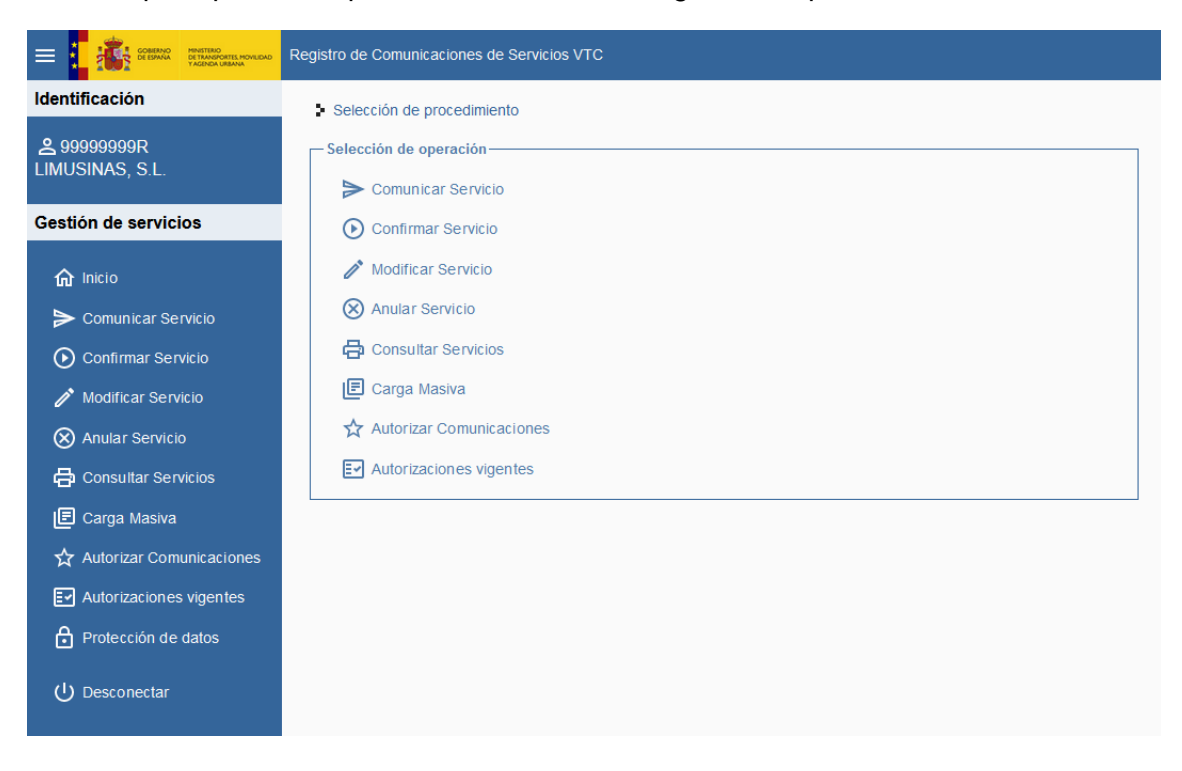

La información del usuario se mostrará en la parte superior izquierda de la pantalla.

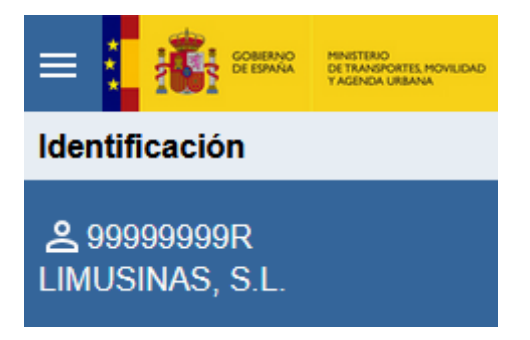

Si el usuario que se conecta es titular de una autorización VTC, se visualizará el menú completo. Si el usuario que se conecta es un autorizado y no es titular de ninguna VTC, no se visualizará la opción "*Autorizar Comunicaciones*".

Una vez se introduce una matrícula, esta se mantiene para todas las operaciones en la aplicación hasta que se seleccione otra.

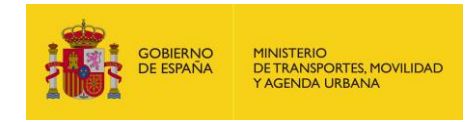

## 4. COMUNICAR SERVICIO

El primer paso que se deberá realizar en relación con un servicio es su "*Comunicación*" al RVTC. En este proceso se deberá proporcionar la información del servicio definida normativamente.

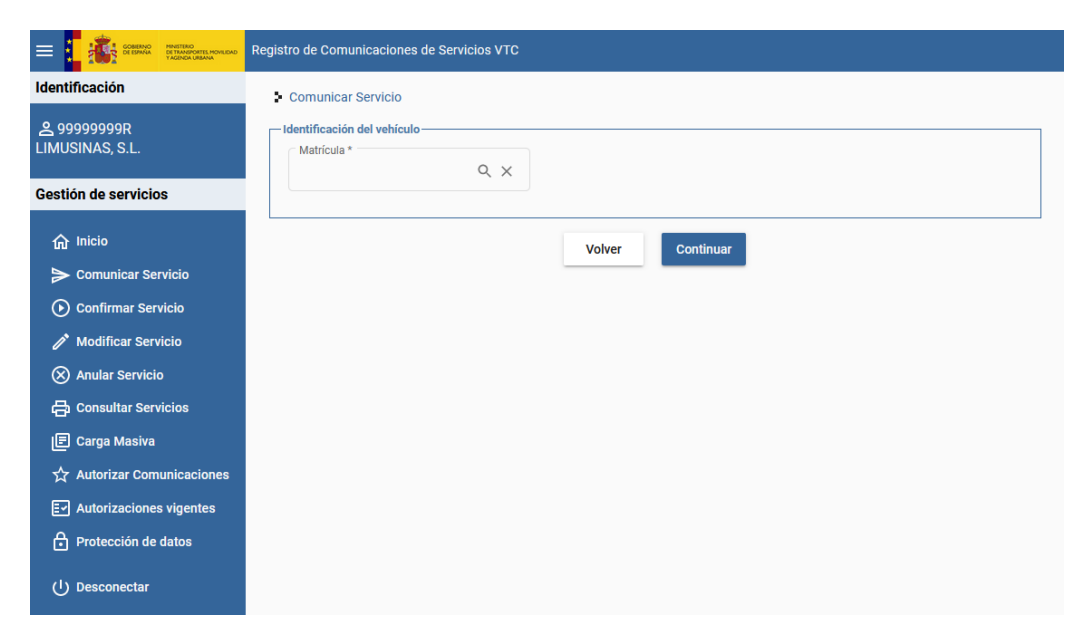

Para realizar la comunicación de un servicio deberá introducirse, en primer lugar la matrícula del vehículo que lo realizará. Para ello se dispone de una ventana de ayuda donde se muestran todas las matrículas con las cuales puede trabajar el usuario conectado (como titular o como usuario autorizado por su titular).

|                                | Registro de Comunicaciones de Servicios VTC |
|--------------------------------|---------------------------------------------|
| Identificación                 | Comunicar Servicio                          |
| 은 99999999R<br>LIMUSINAS, S.L. | Identificación del vehículo                 |
| Gestión de servicios           | Q juscar                                    |
| 俞 Inicio                       | Continuar                                   |
| > Comunicar Servicio           | 1063-FZT                                    |
| 🕑 Confirmar Servicio           | 1234.111                                    |
| 🧨 Modificar Servicio           |                                             |
| 🛞 Anular Servicio              | 1788-FTV                                    |
| 🖨 Consultar Servicios          | 3409-DLK                                    |
| 🗐 Carga Masiva                 |                                             |
| ☆ Autorizar Comunicaciones     | CANCELAR                                    |
| Ev Autorizaciones vigentes     |                                             |
| Protección de datos            |                                             |
| し Desconectar                  |                                             |

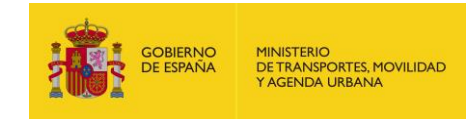

En la parte superior de la ventana mostrada se permite la introducción de alguno de los dígitos o letras de la matrícula, para facilitar su localización y selección dentro de la lista mostrada al usuario. Una vez seleccionada, aparecerá automáticamente el campo "*Matrícula*" de la pantalla principal.

|                                                          | Registro de Comunicaciones de Servicios VTC                               |
|----------------------------------------------------------|---------------------------------------------------------------------------|
| Identificación<br>& 999999999R<br>LIMUSINAS, S.L.        | Comunicar Servicio  Identificación del vehículo  Matricula*  1234-LLL Q X |
| Gestión de servicios<br>命 Inicio<br>> Comunicar Servicio | Volver                                                                    |

A continuación se mostrarán dos botones en la pantalla:

- Botón "Volver", que permite acceder al menú principal.
- Botón "*Continuar*", que permite navegar a la siguiente pantalla solicitando más información y guiando el proceso de comunicación del servicio.

Pulsando en el botón "*Continuar*", se permitirá avanzar con el proceso y comunicar los datos del contrato asociado al servicio:

|                                | Registro de Comunicaciones de Servícios VTC |  |
|--------------------------------|---------------------------------------------|--|
| Identificación                 | Comunicar Sandrio N 7865-BMS                |  |
| 名 X0000000T<br>EMPRESA PRUEBAS | Datos del contrato     Titular              |  |
| Gestión de servicios           | NiF                                         |  |
| <b>命</b> Inicio                | A28731081 OZAEZ SA                          |  |
| ➢ Comunicar Servicio           | Arrendador                                  |  |
| Ocnfirmar Servicio             | X0000000T INTERMEDIARIO PRUEBA              |  |
| 🧨 Modificar Servicio           | Fecha del contrato                          |  |
| 🛞 Anular Servicio              | Fecha *                                     |  |
| 🖨 Consultar Servicios          | 22/09/2021 💼 08:47 🕓                        |  |
| 토 Carga Masiva                 | Localización                                |  |
| ☆ Autorizar Comunicaciones     | Provincia * Municipio *                     |  |
| E Autorizaciones vigentes      | JAEN Q X BAILEN Q X                         |  |
| Protección de datos            |                                             |  |
| し Desconectar                  | Volver Continuar                            |  |

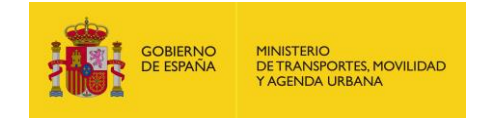

Como recordatorio, en la parte superior de la pantalla se indica la opción en la que se está trabajando ("*Comunicar Servicio*") y se muestra la matrícula asociada al servicio.

|                | MINISTERIO<br>DE TRANSPORTES, MOVILIDAD<br>Y AGENDA URBANA | Registro de Comunicaciones de Servicios VTC |  |
|----------------|------------------------------------------------------------|---------------------------------------------|--|
| Identificación |                                                            | Comunicar Servicio > 1234-LLL               |  |
|                |                                                            |                                             |  |

La información que se solicita para cada servicio es la siguiente:

### DATOS DEL CONTRATO

- *Titular: NIF y Nombre.* Se rellenan automáticamente y no se permite su modificación. Se corresponde, con el NIF y el nombre del titular de la autorización VTC asociada a la matrícula seleccionada.
- *Arrendador: NIF y Nombre*. Se rellenan automáticamente y no se pueden modificar. Se corresponde con el NIF y el nombre del arrendador del servicio.
- Fecha y hora del contrato. Por defecto se rellena con la fecha y hora actual, dándose la posibilidad de modificarla. Para ello se dispone de un calendario. Esta información es obligatoria.
- Localización: Provincia y Municipio. Se corresponde con el lugar de celebración del contrato. Por defecto se rellenan con los datos de la autorización asociada a la matrícula. Esta información es obligatoria y está formada por:
  - Provincia: Al pulsar sobre el campo se muestra una ventana con los distintos valores que puede tomar este campo.

| The last           |     |          |         |           |     |
|--------------------|-----|----------|---------|-----------|-----|
| Intular            |     |          |         |           |     |
| A28731081          |     | ٩        |         |           |     |
| Arrendador         |     |          | •       |           |     |
| NIF<br>X000000T    |     | A CORUÑA | Î       |           |     |
| Fecha del contrato |     | ALAVA    | - 1     |           |     |
| Fecha * 22/09/2021 | Ē   | ALBACETE |         |           |     |
| Localización       |     | ALICANTE |         |           |     |
| Provincia * JAEN   | Q X | ALMERIA  | - 1     |           | Q X |
|                    |     | ASTURIAS | ~       |           |     |
|                    |     | C        | ANCELAR | Continuar |     |

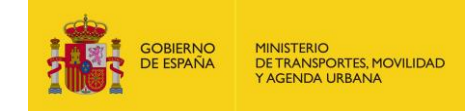

En el campo de búsqueda superior se permite la escritura de parte del nombre de la provincia, para facilitar su localización dentro de la lista.

 Municipio: Al pulsar sobre el campo, se muestra una ventana con los distintos valores que puede tomar, en función de la provincia anteriormente introducida.

| Registro de Comunicaciones de Servicios VTC |                     |           |     |
|---------------------------------------------|---------------------|-----------|-----|
| Comunicar Servicio > 7865-BMS               |                     |           |     |
| Datos del contrato                          |                     |           |     |
| NIF<br>A28731081                            | ٩                   |           |     |
| Arrendador<br>NiF<br>X0000000T              | ALBANCHEZ DE MÁGINA | •         |     |
| Fecha del contrato                          | ALCALA LA REAL      |           |     |
| 22/09/2021                                  | ALCAUDETE           |           |     |
| Localización                                | ALDEAQUEMADA        |           |     |
| JAEN Q                                      | ANDUJAR             |           | Q X |
|                                             | ARJONA              | ×         |     |
|                                             | CANCELAR            | Continuar |     |

También es posible no introducir la provincia y según se escribe el municipio se visualizarán todos los municipios con la provincia entre paréntesis.

| Drigen                                |                                         |       |
|---------------------------------------|-----------------------------------------|-------|
| F. prevista inicio *<br>19/10/2020    | H. prevista inicio *<br>20:00           |       |
| Provincia *                           | Q MORALEJA                              |       |
| Dirección *                           |                                         | ~ ~ ~ |
| Unederform                            | MORALEJA (CACERES)                      |       |
| Destino                               | MORALEJA DE ENMEDIO (MADRID)            |       |
| <ul> <li>F. finalización *</li> </ul> | MORALEJA DE LAS PANADERAS (VALLADOLID)  |       |
| Provincia *                           | MORALEJA DE MATACABRAS (AVILA)          |       |
|                                       | MORALEJA DE SAYAGO (ZAMORA)             | Q ን   |
| Dirección *                           | MORALEJA DEL VINO (ZAMORA)              |       |
| Punto más lejano                      | SAN PARI O DE LA MORALE.IA (VALLADOLID) |       |
| Provincia *                           | CANCELAR                                | ۹.    |

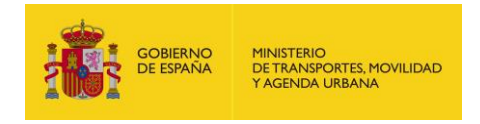

Tras rellenar la información del contrato se continuará introduciendo el resto de datos del servicio pulsando sobre el botón "Continuar":

|                                                         | Registro de Comunicaciones de Servicios VTC                           |  |
|---------------------------------------------------------|-----------------------------------------------------------------------|--|
| Identificación                                          | Comunicar Servicio > 1234-LLL                                         |  |
| 은 X0000000T<br>EMPRESA PRUEBA VTC                       | Datos del servicio Origen (F. prevista inicio * (H. prevista inicio * |  |
| Gestión de servicios                                    | Ĩ O                                                                   |  |
| <ul> <li>Gomunicar Servicio</li> </ul>                  | Provincia* Q, X Municipio* Q, X                                       |  |
| Confirmar Servicio                                      | Dirección *                                                           |  |
| Modificar Servicio     Anular Servicio                  | Destino                                                               |  |
| 🖨 Consultar Servicios<br>🗉 Carga Masiva                 |                                                                       |  |
| ☆ Autorizar Comunicaciones<br>티 Autorizaciones vigentes | Provincia Q, X Municipio Q, X                                         |  |
| Protección de datos                                     | Dirección                                                             |  |
| し Desconectar                                           | Punto más lejano                                                      |  |
|                                                         | Provincia Q, X Municipio Q, X                                         |  |
|                                                         | Dirección                                                             |  |
|                                                         | Los datos comunicados en este servicio son veraces.                   |  |
|                                                         | Volver Comunicar                                                      |  |

### DATOS DEL SERVICIO

- Fecha y Hora prevista inicio: Fecha y hora de inicio previstas del servicio. Ambos campos disponen de ayuda para introducir los valores de manera más cómoda. La fecha debe ser mayor o igual que la "Fecha de Contrato" introducida previamente, y mayor que la fecha y hora actuales. Esta información es obligatoria.
- **Origen**: Provincia, Municipio y Dirección. Lugar donde comienza el servicio. La provincia y el municipio disponen de una ventana de ayuda para rellenarse. Esta información es obligatoria.
- **Fecha Finalización**. Fecha en la que finalizará el servicio. Dispone de la ayuda del calendario. Esta información es obligatoria.
- **Destino**: Provincia, Municipio y Dirección. Lugar donde finaliza el servicio. La provincia y el municipio disponen de una ventana de ayuda para rellenarse. Esta información es obligatoria y sólo podrá omitirse cuando el contrato señale

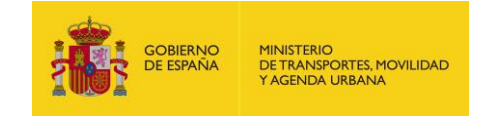

Los datos comunicados en este servicio son veraces.

expresamente que dicho lugar será libremente determinado por el cliente durante la prestación del servicio.

 Punto más lejano: Provincia, Municipio y Dirección. Lugar del recorrido más alejado respecto al origen y destino. Esta información es obligatoria siempre que el lugar de origen y destino coincidan. La provincia y el municipio disponen de una ventana de ayuda para rellenarse.

Una vez cumplimentados todos los datos del servicio, es necesario marcar la casilla de

verificación de la información comunicada

Tras esto, se permite retroceder a la pantalla anterior a través del botón "*Volver*" o bien "*Comunicar*" el servicio con la información grabada previamente. En este momento se realizarán los controles sobre los datos introducidos comentados anteriormente.

En caso de detectarse algún problema con los datos introducidos o se produce cualquier error en la comunicación, se indicará mediante un mensaje informativo.

|                                                                                     | Registro de Comunicaciones de Servicios VTC                                           |  |
|-------------------------------------------------------------------------------------|---------------------------------------------------------------------------------------|--|
| Identificación                                                                      | Comunicar Servicio > 1234-LLL                                                         |  |
| 名 X0000000T<br>EMPRESA PRUEBA VTC                                                   | Datos del servicio Origen L protecto tricio L                                         |  |
| Gestión de servicios                                                                | 12/05/2021                                                                            |  |
| <ul> <li>Inicio</li> <li>Comunicar Servicio</li> <li>Oconfirmar Servicio</li> </ul> | Provincia* ALAVA Q X Dirección * DiRECCIÓN ORIGEN                                     |  |
| Modificar Servicio Anular Servicio Consultar Servicios Carga Masiva                 | Pestino P. finalización * I3/05/2021 Província * Debe rellenar los campos requeridos. |  |
| ☆ Autorizar Comunicaciones<br>E Autorizaciones vigentes                             | ALAVA Q X Direcolón * DIRECCIÓN ORIGEN                                                |  |
| ( <sup>1</sup> ) Desconectar                                                        | Punto más lejano  Província *  Requerido  Diversión *  Requerido  Requerido           |  |
|                                                                                     | Les datos comunicados en este servicio son veraces.      Volver     Comunicar         |  |

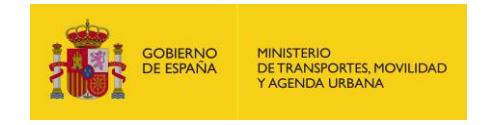

Si los datos son completos y la comunicación del servicio se realiza correctamente, se mostrará un mensaje indicando que el servicio se ha registrado correctamente:

|                                                   | Registro de Comunicaciones de Servicios VTC                                            |
|---------------------------------------------------|----------------------------------------------------------------------------------------|
| Identificación<br>& 999999999R<br>LIMUSINAS, S.L. | Comunicar Servicio > 1234-LLL     Resumen de la comunicación     Código servicio 92730 |
| Gestión de servicios                              | Desumente instificante DDE Continue                                                    |
| 俞 Inicio                                          | Documento justificante PDP                                                             |
| ➢ Comunicar Servicio                              |                                                                                        |
| () Confirmar Servicio                             |                                                                                        |
| 🥟 Modificar Servicio                              |                                                                                        |
| 🛞 Anular Servicio                                 | Aviso                                                                                  |
| 🖨 Consultar Servicios                             | Servicio creado correctamente                                                          |
| 🗐 Carga Masiva                                    |                                                                                        |
| ☆ Autorizar Comunicaciones                        | ОК                                                                                     |
| Autorizaciones vigentes                           |                                                                                        |
| Protección de datos                               |                                                                                        |
| () Desconectar                                    |                                                                                        |

En esta pantalla se indicará el *código del servicio* registrado. Es posible descargar el justificante de la comunicación a través del botón "*Documento justificante PDF*".

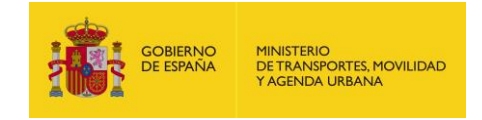

| COBIERNO<br>DE ESPAÑA | MINISTERIO<br>DE TRANSPORT | IS, MOVILIDAD | Nº registro de comunicación:          | 824                   |
|-----------------------|----------------------------|---------------|---------------------------------------|-----------------------|
| 1001                  | Y AGENDA URB               | IANA          | Fecha de recepción:                   | 22/09/2021            |
|                       |                            |               |                                       |                       |
|                       |                            |               |                                       |                       |
| Asunto: R             | egistro de (               | comunicació   | n de los servicios de alquiler de vel | hículos con conductor |
| Remitente:            | TERMED                     | IARIO PRUE    | BA                                    |                       |
| NIF Remitente: X      | 000000T                    |               |                                       |                       |
| Destinatario: D       | irección G                 | eneral de Tra | ansporte Terrestre                    |                       |
| CIF Destinatario: S   | 28001131                   |               |                                       |                       |
|                       |                            |               |                                       |                       |
| Datos de la com       | inicació                   | n             |                                       |                       |
| DATOS DEL TITULA      | R                          |               |                                       |                       |
| NIF: A287             | 31081                      |               |                                       |                       |
| Nombre: OZA           | EZ SA                      |               |                                       |                       |
| DATOS DEL ARREN       | DADOR                      |               |                                       |                       |
| NIF: X000             | 0000T                      |               |                                       |                       |
| Nombre: INTE          | RMEDIARI                   | IO PRUEBA     |                                       |                       |
| DATOS DEL CONTR       | ATO                        |               |                                       |                       |
| Fecha del contra      | ato:                       | 22/09/2021    | 08:47                                 |                       |
| Provincia del co      | ntrato:                    | JAEN          |                                       |                       |
| Municipio del co      | ontrato:                   | BAILEN        |                                       |                       |
| DATOS DEL SERVIO      | :10                        |               |                                       |                       |
| Operación realiza     | ida: Comu                  | inicación del | Servicio                              |                       |
| Código servicio:      | 602                        |               |                                       |                       |
| Matrícula:            | 7865-                      | BMS           |                                       |                       |
| Origen                |                            |               |                                       |                       |
| Fecha previs          | sta inicio:                | 23/09/2021    | 12:00                                 |                       |
| Provincia or          | igen:                      | JAEN          |                                       |                       |
| Municipio or          | igen:                      | ALCALA LA     | A REAL                                |                       |
| Dirección or          | igen:                      | DIRECCIO      | N ORIGEN                              |                       |
| Destino               |                            |               |                                       |                       |
| Fecha de fin          | alización:                 | 23/09/2021    | I                                     |                       |
| Provincia destino:    |                            | JAEN          |                                       |                       |
| Municipio de          | Municipio destino:         |               | AREAL                                 |                       |
| Dirección de          | Dirección destino:         |               | N DESTINO                             |                       |
| Punto más lejano      |                            |               |                                       |                       |
| Provincia ma          | as lejana:                 |               |                                       |                       |
| Municipio m           | as lejano:                 |               |                                       |                       |
| Dirección ma          | as lejana:                 |               |                                       |                       |

#### 🛛 Los datos comunicados en este servicio son veraces.

#### CLÁUSULA L.O.P.D.

Los datos personales recogidos serán incorporados y tratados en el fichero Registro General de Transportistas, cuya finalidad es registrar empresas y actividades relacionadas con el transporte por carretera, y no se cederán sin su consentimiento, salvo en los supuestos previstos en la Ley. El responsable del fichero es la Dirección General de Transporte Terrestre, pudiendo ejercer los derechos establecidos en los artículos 15 a 22 del Reglamento (UE) 2016/679 ante la Subdirección General de Gestión, Análisis e Innovación del Transporte Terrestre (Paseo de la Castellana, 67, 28071 Madrid) o ante los servicios de los órganos competentes de las Comunidades Autónomas. Todo ello se informa en cumplimiento del artículo 5 de la Ley Orgánica 3/2018, de 5 de diciembre, de Protección de Datos

Pulsando en el botón "Continuar" se vuelve al menú principal de la aplicación.

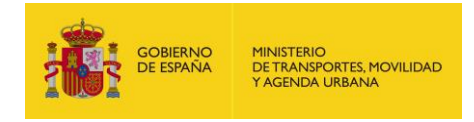

### 5. CONFIRMAR SERVICIO

Cuando se inicie un servicio previamente comunicado, éste deberá confirmarse a través de la aplicación. Para ello se deberá seleccionar la opción correspondiente del menú principal.

La aplicación ofrece un filtro de búsqueda para localizar el servicio a confirmar:

|                                                                                                    | Registro de Comunicaciones de Servicios VTC                                                                                                    |
|----------------------------------------------------------------------------------------------------|----------------------------------------------------------------------------------------------------|
| Identificación<br>& X0000000T<br>EMPRESA PRUEBAS<br>Gestión de servicios                                                                | Confirmar Servicio      Fitro de búsqueda      Matricula      Código servicio      Código servicio      Código servicio                                                       |
| <ul> <li>Inicio</li> <li>Comunicar Servicio</li> <li>Confirmar Servicio</li> <li>Modificar Servicio</li> <li>Anular Servicio</li> </ul> | F. prevista inicio desde<br>22/09/2021 E<br>Limpiar Buscar                                                                                                    |
| 금 Consultar Servicios<br>Carga Masiva<br>☆ Autorizar Comunicaciones<br>Autorizaciones vigentes<br>Protección de datos                   | Código ser       Matrícula       Arrendad       F. previst       F. confir       Origen       Destino         Registros por página       10 •       0 de 0        <       > > |
| () Desconectar                                                                                                    |                                                                                                    |

Los campos por los que será posible realizar la búsqueda son:

- Matrícula. Dispone de una ventana de ayuda con todas las matrículas con las que puede trabajar el usuario. Si en otra pantalla ya se ha introducido una matrícula ya aparecerá rellena.
- Número de Servicio. Identificador del servicio que proporciona la aplicación al comunicar el servicio a través de la opción de comunicar servicio. Es un campo opcional.
- *Período de Fecha Prevista de Inicio*. Por defecto se rellena con el valor del día actual, pudiéndose modificar. Es un dato obligatorio.

Una vez introducidos los campos deseados y pulsando "*Buscar*" se realizará la consulta de los servicios pendientes de confirmación (no confirmados ni anulados previamente).

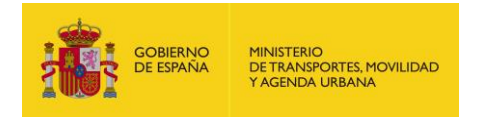

Se dispone de un campo de búsqueda

Manual de usuario de la aplicación web

| E COSENCO PRISTERO<br>E E SANADO E TANADOTEL HONLEND<br>TAREDEN LESAN | Registro de Comunicaciones de Servicios VTC                                                               |
|-----------------------------------------------------------------------|----------------------------------------------------------------------------------------------------|
| Identificación<br>오 X0000000T<br>EMPRESA PRUEBAS                      | Confirmar Servicio     Filtro de búsqueda     Código servicio     Código servicio                         |
| Gestión de servicios                                                  | 7868-BMS Q X                                                                                              |
| <ul><li>✿ Inicio</li><li>➢ Comunicar Servicio</li></ul>               | F. prevista inicio desde     F. prevista inicio hasta       22/09/2021     Image: Comparison of the state |
| Confirmar Servicio                                                    |                                                                                                    |
| Anular Servicio                                                       | Buscar                                                                                                    |
| 🖨 Consultar Servicios<br>🗐 Carga Masiva                               | Q FILTRAR                                                                                                 |
| ☆ Autorizar Comunicaciones<br>티 Autorizaciones vigentes               | Código ser Matrícula Arrendad F. previst F. confir Origen Destino                                         |
| Protección de datos                                                   | 603 7868-BMS (X0000000T) I 23/09/2021 13 JAEN - ALBAN JAEN - A                                            |
| () Desconectar                                                        | Registros por página 1 - 1 de 1   < < > >                                                                 |
|                                                                       |                                                                                                    |

**Q** FILTRAR

donde se permite

introducir una cadena de caracteres. Actúa sobre la consulta inicial mostrando los servicios que contienen esa cadena en cualquiera de sus campos.

Haciendo clic sobre un servicio concreto se visualiza toda la información comunicada para ese servicio:

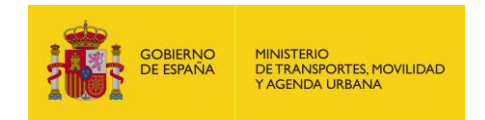

| os del contrato                   |                    |                    |            |  |
|-----------------------------------|--------------------|--------------------|------------|--|
| Titular                           |                    |                    |            |  |
| (A28731081) OZAEZ SA              |                    |                    |            |  |
|                                   |                    |                    |            |  |
| Arrendador                        |                    |                    |            |  |
| (X0000000T) INTERMEDIARIO         | PRUEBA             |                    |            |  |
|                                   |                    |                    |            |  |
| F. contrato                       |                    |                    |            |  |
| 22/09/2021 08:47                  |                    |                    |            |  |
|                                   |                    |                    |            |  |
| Municipio contrato                |                    |                    |            |  |
| JAEN - BAILEN                     |                    |                    |            |  |
|                                   |                    |                    |            |  |
| os del servicio                   |                    |                    |            |  |
| Código servicio                   | Matrícula          | F. prevista inicio | E. fin     |  |
| 602                               | 7865-BMS           | 23/09/2021 12:00   | 23/09/2021 |  |
|                                   |                    |                    |            |  |
| Municipio origen                  |                    |                    | 00.AA.     |  |
| JAEN - ALCALA LA REAL             |                    |                    | ANDALUCIA  |  |
|                                   |                    |                    |            |  |
| Dirección origen                  |                    |                    |            |  |
| DIRECCION ORIGEN                  |                    |                    |            |  |
|                                   |                    |                    |            |  |
| Municipio destino                 |                    |                    | OC.AA.     |  |
| JAEN - ALCALA LA REAL             |                    |                    | ANDALUCIA  |  |
|                                   |                    |                    |            |  |
| Dirección destino                 |                    |                    |            |  |
| DIRECCIÓN DESTINO                 |                    |                    |            |  |
|                                   |                    |                    |            |  |
| Punto más lejano                  |                    |                    | CC.AA.     |  |
| ÷                                 |                    |                    |            |  |
|                                   |                    |                    |            |  |
| Dirección más lejana              |                    |                    |            |  |
|                                   |                    |                    |            |  |
|                                   |                    |                    |            |  |
|                                   |                    |                    |            |  |
|                                   |                    |                    |            |  |
| Los datos comunicados en este ser | vicio son veraces. |                    |            |  |

Pulsando en el botón "*Volver*" la aplicación volverá a la pantalla anterior donde se visualizará de nuevo la lista de resultados.

Si se pulsa sobre el botón "*Confirmar*", se realizará la comunicación de la confirmación de inicio del servicio con la fecha y hora actuales.

La aplicación informará del resultado de la comunicación y mostrará el código del servicio.

Se permitirá la descarga del justificante de la comunicación, en formato PDF.

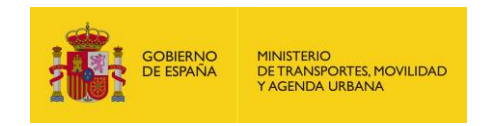

|                                                  | Registro de Comunicaciones de Servicios VTC                                 |
|--------------------------------------------------|-----------------------------------------------------------------------------|
| Identificación<br>2 99999999R<br>LIMUSINAS, S.L. | Confirmar Servicio     Resumen de la comunicación     Código servicio 92691 |
| Gestión de servicios                             | Documento lustificante PDF Continuar                                        |
| 俞 Inicio                                         |                                                                             |
| > Comunicar Servicio                             |                                                                             |
| () Confirmar Servicio                            |                                                                             |
| 🧨 Modificar Servicio                             |                                                                             |
| 🛞 Anular Servicio                                |                                                                             |
| 🛱 Consultar Servicios                            | Aviso                                                                       |
| 🖻 Carga Masiva                                   | Servicio confirmado                                                         |
| ☆ Autorizar Comunicaciones                       |                                                                             |
| Ev Autorizaciones vigentes                       | ок                                                                          |
| Protección de datos                              |                                                                             |
| ( <sup>1</sup> ) Desconectar                     |                                                                             |

Al pulsar sobre el botón "Continuar" se volverá al menú principal de la aplicación.

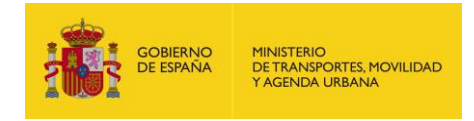

### 6. MODIFICAR SERVICIO

Desde esta opción se permite modificar los datos de destino y punto más lejano del servicio que se está realizando en el momento actual y de aquellos servicios futuros que están pendientes de realizar y no están anulados.

También permite modificar la matrícula de los servicios sin confirmación de inicio que están pendientes de realizar y no están anulados.

Para localizar el servicio que se desea modificar se dispone de un filtro de búsqueda y una lista de resultados, igual que en la opción de "*Confirmar servicio*".

| dentificación                                                                            |                                                                                                    |
|------------------------------------------------------------------------------------------|----------------------------------------------------------------------------------------------------|
| A X0000000T<br>EMPRESA PRUEBAS<br>Gestión de servicios                                   | Modificar servicio      Filtro de búsqueda      Matricula      7868-BMS      Q X      Código servicio |
| <ul> <li>☐ Inicio</li> <li>➢ Comunicar Servicio</li> <li>☑ Confirmar Servicio</li> </ul> | F. prevista inicio desde<br>22/09/2021  F. prevista inicio hasta<br>23/09/2021                        |
| Modificar Servicio                                                                       | Limpiar Buscar                                                                                        |
| 금 Consultar Servicios<br>토 Carga Masiva                                                  | Q FILTRAR                                                                                             |
| ☆ Autorizar Comunicaciones                                                               | Código ser Matrícula Arrendad F. previst F. confir Origen Destino                                     |
| Protección de datos                                                                      | 603 7868-BMS (X0000000T) I 23/09/2021 13 JAEN - ALBAN JAEN - A                                        |
| U Desconectar                                                                            | Registros por página 10 🔻 1 - 1 de 1  < < > >                                                         |

Haciendo clic sobre un servicio concreto de la lista de resultados se visualiza toda la información comunicada para ese servicio, permitiéndose modificar los campos de matrícula, provincia, municipio y dirección de destino y del punto más lejano, en caso de que sea obligatorio rellenar este último (siempre que el lugar de origen y destino coincidan).

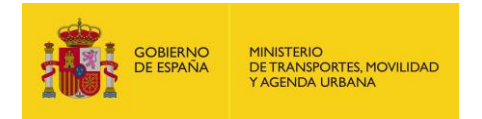

|                                   | Registro de Comunicaciones de Serv   | icios VTC                 |        |                    |                  |
|-----------------------------------|--------------------------------------|---------------------------|--------|--------------------|------------------|
| Identificación                    | 12/05/2021 09:59                     |                           |        |                    |                  |
| 은 X0000000T<br>EMPRESA PRUEBA VTC | Municipio contrato<br>HUESCA - FRAGA |                           |        |                    |                  |
| Gestión de servicios              |                                      |                           |        |                    |                  |
| A 1-1-1-                          | Datos del servicio                   |                           |        |                    |                  |
|                                   | Código servicio                      | Matrícula *               | 0.11   | F. prevista inicio | E. fin           |
| Comunicar Servicio                | 92853                                | 1234-LLL                  | Q X    | 12/05/2021 12:00   | 13/05/2021       |
| Oonfirmar Servicio                | Municipio origen                     |                           |        |                    | C E confirmación |
| 🥟 Modificar Servicio              | ALAVA - AMURRIO                      |                           |        |                    |                  |
| 🛞 Anular Servicio                 |                                      |                           |        |                    |                  |
| Consultar Servicios               | Dirección origen<br>DIRECCIÓN ORIGEN |                           |        |                    |                  |
| 🔳 Carga Masiva                    |                                      |                           |        |                    |                  |
| ☆ Autorizar Comunicaciones        | Destino                              |                           |        |                    |                  |
| I Autorizaciones vigentes         | Provincia *                          | Municipio *               | 20     |                    | 0 ×              |
| A Protección de datos             |                                      |                           | 10     |                    | ~ ^              |
|                                   | Dirección *                          |                           |        |                    |                  |
| U Desconectar                     | DIRECCIÓN DESTINO                    |                           |        |                    |                  |
|                                   | Punto más lejano                     |                           |        |                    |                  |
|                                   | Provincia                            | Municipio                 |        |                    |                  |
|                                   |                                      | Q X                       |        |                    | Q X              |
|                                   | Dirección                            |                           |        |                    |                  |
|                                   | Direction                            |                           |        |                    |                  |
|                                   |                                      |                           |        |                    |                  |
|                                   | Los datos comunicados en er          | ste servicio son veraces. |        |                    |                  |
|                                   |                                      |                           |        |                    |                  |
|                                   |                                      |                           |        |                    |                  |
|                                   |                                      |                           | Volver | Modificar          |                  |

Pulsando en el botón "*Volver*" se redirigirá a la pantalla anterior, donde se visualizará la lista de resultados.

Si se pulsa sobre el botón "*Modificar*" se modificará el servicio, actualizando los datos introducidos.

La aplicación informará del resultado de la modificación y mostrará el código del servicio actualizado.

Se permitirá la descarga del justificante de la modificación en formato PDF.

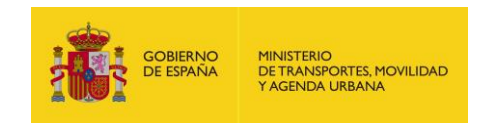

|                            | Registro de Comunicaciones de Servicios VTC                                 |
|----------------------------|-----------------------------------------------------------------------------|
| Identificación             | Modificar Servicio     Resumen de la comunicación     Código servicio 92730 |
| Gestión de servicios       | Desumente instificante DDF Continues                                        |
| 命 Inicio                   |                                                                             |
| > Comunicar Servicio       |                                                                             |
| Oconfirmar Servicio        |                                                                             |
| 🧨 Modificar Servicio       | Aviso                                                                       |
| 🛞 Anular Servicio          |                                                                             |
| 🖨 Consultar Servicios      | Servicio modificado                                                         |
| 토 Carga Masiva             |                                                                             |
| ☆ Autorizar Comunicaciones | ОК                                                                          |
| Ev Autorizaciones vigentes |                                                                             |
| Protección de datos        |                                                                             |
| (リ Desconectar             |                                                                             |

Al pulsar sobre el botón "*Continuar*" se volverá al menú principal de la aplicación.

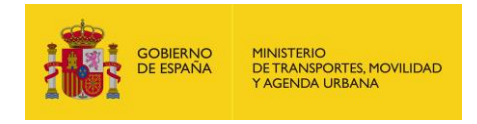

### 7. ANULAR SERVICIO

A través de esta opción es posible anular uno o varios servicios previamente comunicados, indicando que no se va a realizar.

Para localizar los servicios que se desea anular se dispone de un filtro de búsqueda y una lista de resultados, igual que en la opción de "*Confirmar servicio*".

|                                                                                                    | Registro de Comunicaciones de Servicios VTC                                                                                                    |
|----------------------------------------------------------------------------------------------------|----------------------------------------------------------------------------------------------------|
| Identificación<br>오 X0000000T<br>EMPRESA PRUEBAS                                                         | Anular Servicio      Filtro de búsqueda     Código servicio                                                                                                    |
| Gestión de servicios<br>☆ Inicio<br>> Comunicar Servicio                                                 | 7868-BMS     Q       F. prevista inicio desde       22/09/2021         F. prevista inicio hasta       23/09/2021                                                    |
| Modificar Servicio Anular Servicio Consultar Servicio                                                    | Limpiar Buscar<br>Resultados                                                                                                    |
| Autorizar Comunicaciones     Autorizaciones vigentes     Autorizaciones vigentes     Protección de datos | Código     Matrícula     Arrenda     F. previ     F. confir     Origen     Destino       603     7868-BMS     (X0000000T)     23/09/2021 1     JAEN - ALBA     JAEN |
| ( <sup>1</sup> ) Desconectar                                                                             | Anular                                                                                                    |

Haciendo clic en la casilla de check de los servicios que se desea anular y pulsando el botón Anular se anularán dichos servicios con la fecha y hora actuales.

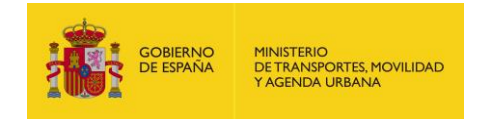

### 8. CONSULTAR SERVICIOS

En cualquier momento posterior a la comunicación inicial de un servicio, la aplicación permite la obtención del justificante de las comunicaciones realizadas sobre él, recuperando toda su información.

Los diferentes tipos de justificante que se pueden obtener sobre un servicio son las siguientes:

- Comunicación del Servicio
- Confirmación del Servicio
- Anulación del Servicio
- Modificación del Servicio

Para localizar el servicio del que se desea recuperar un justificante se dispone de un filtro de búsqueda y una lista de resultados, igual que en la opción "*Confirmar servicio*".

|                                        | Registro de Comunicaciones de Servicios VTC                                     |                  |         |   |
|----------------------------------------|---------------------------------------------------------------------------------|------------------|---------|---|
| Identificación                         | Consultor Comision                                                              |                  |         |   |
| 은 X0000000T<br>EMPRESA PRUEBAS         | Filtro de búsqueda                                                              |                  |         |   |
| Gestión de servicios                   | 7868-BMS Q X                                                                    |                  |         |   |
| 价 Inicio                               | F. prevista inicio desde<br>22/09/2021   S. prevista inicio hasta<br>23/09/2021 |                  |         |   |
| <ul> <li>Confirmar Servicio</li> </ul> |                                                                                 |                  |         |   |
|                                        | Limplar Buscar                                                                  |                  |         |   |
| Consultar Servicios                    | Resultados                                                                      |                  |         |   |
| 🖻 Carga Masiva                         |                                                                                 | <b>Q</b> FILTRAR |         |   |
| ☆ Autorizar Comunicaciones             |                                                                                 |                  |         |   |
| E✓ Autorizaciones vigentes             | Código ser Matrícula Arrendad F. previst F. confir                              | Origen           | Destino |   |
| Protección de datos                    | Registros por página 10 💌                                                       | 0 de 0           | < < >   | > |
| し Desconectar                          |                                                                                 |                  |         |   |

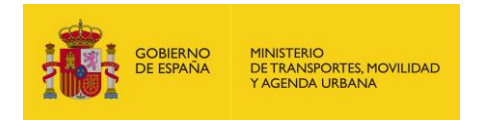

| dentificación                                                 | Consultar Comision                                                                    |
|---------------------------------------------------------------|---------------------------------------------------------------------------------------|
| 옷 X0000000T<br>IMPRESA PRUEBAS                                | Fitro de búsqueda     Matrícula     7868-BMS Q X                                      |
| 命 Inicio<br>▶ Comunicar Servicio                              | F. prevista inicio desde     F. prevista inicio hasta       22/09/2021     23/09/2021 |
| Confirmar Servicio     Modificar Servicio     Anular Servicio | Limpiar Buscar                                                                        |
| G Consultar Servicios<br>同 Carga Masiva                       | Resultados<br>Q FILTRAR                                                               |
| ☆ Autorizar Comunicaciones<br>탄 Autorizaciones vigentes       | Código ser Matrícula Arrendad F. previst F. confir Origen Destino                     |
| Protección de datos                                           | 603 7868-BMS (X0000000T) I 23/09/2021 13 JAEN - ALBAN JAEN - A                        |
|                                                               | Registros por pagina 10 - 1 - 1 de 1  < < > >                                         |

Se muestra un listado de todos los servicios comunicados:

Haciendo clic sobre un servicio concreto de la lista de resultados se visualizará toda la información comunicada para ese servicio:

|                                   | Registro de Comunicaciones de Servicios VTC                                                                                                    |
|-----------------------------------|----------------------------------------------------------------------------------------------------|
| Identificación                    |                                                                                                    |
| 은 X0000000T<br>EMPRESA PRUEBA VTC | F. contrato<br>12/05/2021 01:29                                                                                                    |
| Gestión de servicios              | Municipio contrato HUESCA - FRAGA                                                                                                    |
| 습 Inicio                          |                                                                                                    |
| > Comunicar Servicio              | - Datos del servicio                                                                                                    |
| Ocnfirmar Servicio                | Código servicio         Matricula         E. prevista inicio         E. fin           92850         1234-LLL         12/05/2021 12:00         12/05/2021 |
| 🧨 Modificar Servicio              |                                                                                                    |
| 🛞 Anular Servicio                 | Municipio origen CC.AA. PAIS VASCO                                                                                                    |
| 🖨 Consultar Servicios             |                                                                                                    |
| 🖻 Carga Masiva                    | Dirección origen                                                                                                    |
| ☆ Autorizar Comunicaciones        |                                                                                                    |
| Er Autorizaciones vigentes        | Municipio destino CC.AA.                                                                                                    |
| Protección de datos               |                                                                                                    |
| し Desconectar                     | Dirección destino                                                                                                    |
|                                   | Punto más lejano                                                                                                    |
|                                   | Dirección más lejana                                                                                                    |
|                                   | Los datos comunicados en este servicio son veraces.                                                                                                    |
|                                   | Volver Continuar                                                                                                    |

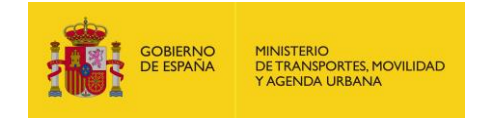

Pulsando en el botón "*Volver*" se redirigirá a la pantalla anterior, donde se visualizará la lista de resultados.

Si se pulsa en el botón "*Continuar*" se mostrarán la fecha de confirmación o de anulación (si se han realizado estas operaciones), y un listado de todas las comunicaciones realizadas sobre ese servicio. La fecha de confirmación y fecha de anulación son excluyentes ya que un mismo servicio no puede estar confirmado y anulado al mismo tiempo.

|                                | Registro de Comunicacione                                       | s de Servicios VTC                                                                  |         |                             |            |                  |  |  |  |
|--------------------------------|-----------------------------------------------------------------|-------------------------------------------------------------------------------------|---------|-----------------------------|------------|------------------|--|--|--|
| Identificación                 | Consultar Servicio                                              |                                                                                     |         |                             |            |                  |  |  |  |
| 은 99999999R<br>LIMUSINAS, S.L. | Fechas de acciones reali:<br>E. confirmación<br>20/10/2020 14:3 | Fechas de acciones realizadas<br>E confirmación<br>20/10/2020 14-28<br>F. anulación |         |                             |            |                  |  |  |  |
| Gestión de servicios           |                                                                 |                                                                                     |         |                             |            |                  |  |  |  |
| 俞 Inicio                       | - Comunicaciones                                                |                                                                                     |         |                             |            |                  |  |  |  |
| ➢ Comunicar Servicio           |                                                                 |                                                                                     |         |                             |            | D                |  |  |  |
| Ocnfirmar Servicio             |                                                                 |                                                                                     |         |                             |            |                  |  |  |  |
| 🧨 Modificar Servicio           | Comunicación                                                    | Acción re                                                                           | alizada | Remitente                   |            | F. comunicación  |  |  |  |
| 🛞 Anular Servicio              | 133591                                                          | Comunicación del Servicio                                                           |         | (99999999R) LIMUSINAS, S.L. |            | 06/10/2020 12:55 |  |  |  |
| 🖨 Consultar Servicios          | 133631                                                          | Confirmación del Servicio                                                           |         | (99999999R) LIMUSINAS, S.L. |            | 20/10/2020 14:38 |  |  |  |
| 🖻 Carga Masiva                 |                                                                 |                                                                                     |         | Registros por página 10 🔻   | 1 - 2 de 2 |                  |  |  |  |
| ☆ Autorizar Comunicaciones     |                                                                 |                                                                                     |         |                             |            |                  |  |  |  |
| Autorizaciones vigentes        |                                                                 |                                                                                     | Volver  | Continuar                   |            |                  |  |  |  |
| Protección de datos            |                                                                 |                                                                                     | Volver  | Continual                   |            |                  |  |  |  |
| () Desconectar                 |                                                                 |                                                                                     |         |                             |            |                  |  |  |  |

Haciendo clic sobre cada línea de una comunicación se realizará la descarga del justificante en formato PDF.

Pulsando en el botón "Volver" se redirigirá a la pantalla de la consulta realizada.

Al pulsar en el botón "Continuar" se volverá al menú principal de la aplicación.

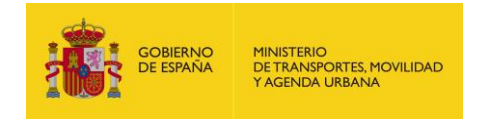

### 9. CARGA MASIVA

Mediante esta opción se permite realizar la carga de varios servicios a través de un fichero de texto plano con la información de cada servicio.

Se tendrán en cuenta las siguientes premisas:

- La carga masiva sólo se realizará para la Comunicación de servicios
- El fichero de entrada será un fichero plano con extensión TXT.
- En un mismo fichero pueden comunicarse desde 1 hasta N servicios.
- Cada línea del fichero se corresponderá con un servicio con los campos separados por punto y coma (";").
- El final de cada línea no llevará punto y coma (";").
- Si alguno de los datos no es obligatorio y no se envía, se dejará vacío entre dos
   ";", excepto si es el último campo, que no llevará un ";" al final.

| • ( | Cada línea tendrá | la siguiente | estructura de | e datos para | definir el servicio: |
|-----|-------------------|--------------|---------------|--------------|----------------------|
|-----|-------------------|--------------|---------------|--------------|----------------------|

| Campo                 | Longitud | Descripción                                                                                     |  |  |  |  |
|-----------------------|----------|-------------------------------------------------------------------------------------------------|--|--|--|--|
| Código 12             |          | Código identificativo del servicio en el envío.                                                 |  |  |  |  |
|                       |          | En un mismo envío este código debe ser unívoco.                                                 |  |  |  |  |
|                       |          | Puede ser un número secuencial (1,2,3) o cualquier<br>otro identificativo que se desee.         |  |  |  |  |
| Matrícula             | 11       | Matrícula del vehículo                                                                          |  |  |  |  |
|                       |          | El formato de la matrícula incluye guiones de separación<br>entre números y letras Ej. 1234-BBB |  |  |  |  |
| NIF titular           | 9        | NIF del titular de la autorización                                                              |  |  |  |  |
| NIF arrendador        | 9        | NIF del arrendador del servicio                                                                 |  |  |  |  |
| Fecha y hora contrato | 19       | Fecha y hora del contrato del servicio                                                          |  |  |  |  |
|                       |          | Formato: dd/mm/aaaa hh:mi Ej. 01/01/2019 14:20                                                  |  |  |  |  |
|                       |          | * Hay un espacio entre la fecha y la hora                                                       |  |  |  |  |
| Provincia contrato    | 2        | Código INE de la provincia donde se realiza el contrato                                         |  |  |  |  |
| Municipio contrato    | 3        | Código INE del municipio donde se realiza el contrato                                           |  |  |  |  |
| Provincia origen      | 2        | Código INE de la provincia origen del servicio                                                  |  |  |  |  |
| Municipio origen      | 3        | Código INE del municipio origen del servicio                                                    |  |  |  |  |
| Dirección origen      | 100      | Dirección origen del servicio                                                                   |  |  |  |  |

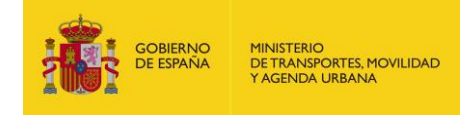

| Campo                | Longitud | Descripción                                                       |
|----------------------|----------|-------------------------------------------------------------------|
| Fecha de inicio      | 19       | Fecha y hora de inicio del servicio                               |
|                      |          | Formato: dd/mm/aaaa hh:mi Ej. 01/01/2019 12:00                    |
|                      |          | * Hay un espacio entre la fecha y la hora                         |
| Provincia destino    | 2        | Código INE de la provincia destino del servicio                   |
| Municipio destino    | 3        | Código INE del municipio destino del servicio                     |
| Dirección destino    | 100      | Dirección destino del servicio                                    |
| Fecha fin            | 10       | Fecha fin del servicio                                            |
|                      |          | Formato: dd/mm/aaaa Ej. 01/01/2019                                |
| Provincia más lejana | 2        | Código INE de la provincia del punto más alejado del<br>recorrido |
| Municipio más lejano | 3        | Código INE del municipio del punto más alejado del<br>recorrido   |
| Dirección más lejana | 100      | Dirección del punto más alejado del recorrido                     |
| Veracidad            | 1        | Veracidad de los datos Comunicados (S/N)                          |

Todos los datos son obligatorios excepto:

- "Nif y Nombre Arrendatario" que sólo serán obligatorios si el arrendatario es persona jurídica.
- "Provincia, Municipio y Dirección más lejanos" que no serán obligatorios cuando el contrato señale expresamente que dicho lugar será libremente determinado por el cliente durante la prestación del servicio.
- "Provincia, Municipio y Dirección finalización" que sólo serán obligatorios si el lugar de origen es igual al lugar de destino.

Ejemplo de fichero:

```
1;1234-LLL;999999999R;99999999R;01/03/2019 14:00;28;079;28;079;DirecciónO1;01/03/2019
18:00;28;079;DirecciónD1;01/03/2019;28;079;DirecciónL1;S
2;1234-MMM;99999999R;9999999R; 28/02/2019
15:00;28;079;28;079;DirecciónO2;/02/03/2019 12:00;45;168;DirecciónD2;02/03/2019;;;S
```

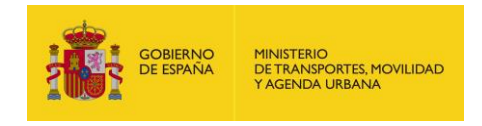

Al acceder a la opción de Carga masiva se presentará la siguiente pantalla para introducir el fichero con los datos de los servicios:

|                                | Registro de Comunicaciones de Servicios VTC |
|--------------------------------|---------------------------------------------|
| Identificación                 | ► Carga masiva                              |
| 은 99999999R<br>LIMUSINAS, S.L. | Fichero de carga Seleccione un fichero *    |
| Gestión de servicios           |                                             |
| 俞 Inicio                       | Volver Enviar fichero                       |
| > Comunicar Servicio           |                                             |
| Ocnfirmar Servicio             |                                             |
| 🧨 Modificar Servicio           |                                             |
| 🛞 Anular Servicio              |                                             |
| 🖨 Consultar Servicios          |                                             |
| 🖹 Carga Masiva                 |                                             |
| 🟠 Autorizar Comunicaciones     |                                             |
| Autorizaciones vigentes        |                                             |
| Protección de datos            |                                             |
| () Desconectar                 |                                             |

Pulsando en el campo "*Seleccione un fichero*" se abrirá una ventana para localizar el fichero que contiene los datos de los servicios que se desean cargar.

Pulsando en el botón "Volver" se volverá al menú principal de la aplicación.

Una vez introducido el fichero con los servicios a comunicar, se deberá pulsar en el botón "*Enviar fichero*" para que se tramite la petición.

Si el fichero tiene un formato incorrecto o falla alguna de las validaciones internas, se mostrará un mensaje informativo y no se registrará ninguno de los servicios incluidos en el fichero:

|                                                                                                    | HINISTERIO<br>DE TRANSPORTES, MOVILIDAD<br>Y AGENDA URBANA               | Registro de Comunicaciones de Servicios VTC                                                                                                    |    |
|----------------------------------------------------------------------------------------------------|--------------------------------------------------------------------------|----------------------------------------------------------------------------------------------------|----|
| Identificación<br>온 999999999R<br>LIMUSINAS, S.L.<br>Gestión de servicios                                                                            | \$                                                                       | Carga masiva Fichero de carga Seleccione un fichero * Requerido                                                                                                    |    |
| <ul> <li>Inicio</li> <li>➢ Comunicar Serv</li> <li>() Confirmar Serv</li> </ul>                                                                      | vicio<br>ricio                                                           | Volver Enviar fichero                                                                                                    |    |
| <ul> <li>✓ Modificar S</li> <li>⊗ Anular Serv</li> <li>⊖ Consultar S</li> <li>E Carga Masir</li> <li>☆ Autorizar Co</li> <li>⊖ Protección</li> </ul> | Error<br>La fecha y ho<br>Error en el reg<br>15;7921-GMC<br>12:00;28;079 | ora prevista de inicio debe ser posterior a la fecha y hora actual<br>gistro: 15<br>5;999999999;999999999;PASS123456;CLIENTE 1;20/02/2019;28;079;28;079;DIRECCIÓN 1 ORIGEN;27/02/2019<br>;DIRECCIÓN 1 DESTINO;01/03/2019;28;079;DIRECCIÓN 1 MÁS LEJANA | ок |
| () Desconectar                                                                                                    |                                                                          |                                                                                                    | _  |

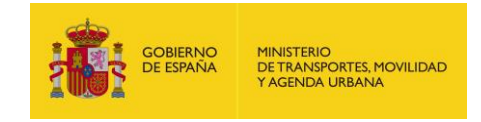

Sólo se cargarán los servicios si todas las líneas tienen datos correctos.

Al finalizar la carga de servicios se mostrará un mensaje indicando que el fichero se ha procesado correctamente.

|                                | Registro de Comunicaciones de Servicios VTC |
|--------------------------------|---------------------------------------------|
| Identificación                 | Carga masiva                                |
| 은 99999999R<br>LIMUSINAS, S.L. | Resumen de la comunicación                  |
| Gestión de servicios           | Documento iustificante PDF Continuar        |
| 俞 Inicio                       |                                             |
| ≽ Comunicar Servicio           |                                             |
| 🕟 Confirmar Servicio           |                                             |
| 🧨 Modificar Servicio           |                                             |
| 🛞 Anular Servicio              | Aviso                                       |
| 🖨 Consultar Servicios          |                                             |
| 🗐 Carga Masiva                 | Fichero procesado correctamente             |
| 슜 Autorizar Comunicaciones     | ок                                          |
| Protección de datos            |                                             |
| () Desconectar                 |                                             |

Se permitirá la descarga de los justificantes de la comunicación realizada, como un único fichero ZIP que contendrá los justificantes individuales en formato PDF.

Al pulsar sobre el botón "*Continuar*" se volverá al menú principal de la aplicación.

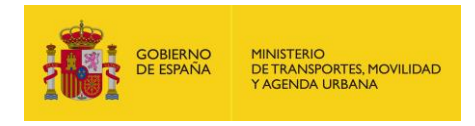

### **10. AUTORIZACIONES VIGENTES**

Esta opción permite obtener una lista de autorizaciones en vigor.

|                                 | Registro de Comunicaciones | de Servicios VTC |                        |              |           |     |
|---------------------------------|----------------------------|------------------|------------------------|--------------|-----------|-----|
| Identificación                  | Autorizaciones vigent      | es               |                        |              |           |     |
| 은 999999999R<br>.IMUSINAS, S.L. | - Autorizaciones           |                  |                        |              |           |     |
| estión de servicios             |                            |                  |                        | Q FI         | LTRAR     |     |
| <b>命</b> Inicio                 | Autorización               | Matrícula        | F. aprobación          |              | Domicilio |     |
| Comunicar Servicio              | 10682545                   | 7868-BMS         | 15/01/2020 13:08       | BAILEN (JAEN | 1)        |     |
| ✤ Confirmar Servicio            |                            |                  | Registros por página 1 | 0 🔻 1-1 de   | et ik k   | > > |
| nodificar Servicio              |                            |                  |                        |              |           |     |
| 🛞 Anular Servicio               |                            |                  |                        |              |           |     |
| 🖶 Consultar Servicios           |                            |                  |                        |              |           |     |
| 🖻 Carga Masiva                  |                            |                  |                        |              |           |     |
| Autorizaciones vigentes         |                            |                  |                        |              |           |     |
| Protección de datos             |                            |                  |                        |              |           |     |
| () Desconectar                  |                            |                  |                        |              |           |     |

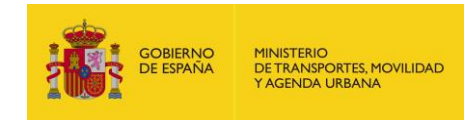

### 11. AUTORIZAR COMUNICACIONES

Esta opción está disponible para todos aquellos usuarios que son titulares de autorizaciones VTC.

A través de esta opción se podrá dar de alta nuevos usuarios autorizados, modificar la información de usuarios autorizados ya existentes y asignar/desasignar autorizaciones para las matrículas del titular que realiza la gestión.

|                                | Registro de Comunicaciones de Servicios VTC |
|--------------------------------|---------------------------------------------|
| Identificación                 | Autorizar comunicaciones                    |
| 은 99999999R<br>LIMUSINAS, S.L. | Autorizado<br>N.LF. autorizado *            |
| Gestión de servicios           |                                             |
| <b>命</b> Inicio                | Volver Continuer                            |
| > Comunicar Servicio           |                                             |
| Ocnfirmar Servicio             |                                             |
| 🧨 Modificar Servicio           |                                             |
| 🛞 Anular Servicio              |                                             |
| 🖨 Consultar Servicios          |                                             |
| 🗐 Carga Masiva                 |                                             |
| 🛧 Autorizar Comunicaciones     |                                             |
| Er Autorizaciones vigentes     |                                             |
| Protección de datos            |                                             |
| () Desconectar                 |                                             |

En primer lugar se deberá introducir el NIF del usuario autorizado (sea éste persona física o jurídica), con el formato adecuado.

Se dispone de dos botones: "*Volver*", que permite acceder al menú principal de la aplicación, y "*Continuar*", que permite pasar a la siguiente pantalla tras realizar la comprobación del formato adecuado del NIF.

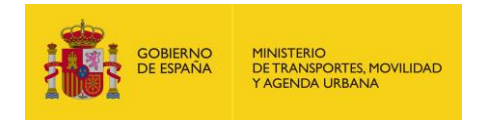

|                                 | Registro de Comunicaciones de Servicios VTC             |     |
|---------------------------------|---------------------------------------------------------|-----|
| Identificación                  | Autorizar comunicaciones                                |     |
| 은 999999999R<br>LIMUSINAS, S.L. | N.I.F. titular 99999999R<br>N.I.F. autorizado 11111111H |     |
| Gestión de servicios            | - Autorizado                                            |     |
| பி Inicio                       | AUTORIZADO PRUEBAS                                      |     |
| ➢ Comunicar Servicio            | Provincia *                                             |     |
| 🕑 Confirmar Servicio            | ALICANTE Q X ALCALALI                                   | Q X |
| 🧨 Modificar Servicio            |                                                         |     |
| 🛞 Anular Servicio               | SERRANO 28001                                           |     |
| 🖨 Consultar Servicios           |                                                         |     |
| 🖻 Carga Masiva                  | Email * PRUEBA@PRUEBA.ES                                |     |
| ☆ Autorizar Comunicaciones      |                                                         |     |
| Ev Autorizaciones vigentes      | Teléfono * Fax 01555555 015587774                       |     |
| Protección de datos             | 21000774                                                |     |
| U Desconectar                   | Volver Continuar                                        |     |

En la parte superior de la pantalla se visualizarán los NIF del titular (usuario conectado) y del autorizado introducido.

Si dicho autorizado no existe, todos los datos estarán vacíos y el usuario deberá rellenarlos adecuadamente. Si el autorizado existe se mostrarán sus datos y se permitirá modificarlos, quedando registrados al pulsar el botón "*Continuar*".

Una vez realizado este paso se mostrarán todas las autorizaciones VTC-matrículas asociadas al titular y se indicará si están asignadas o no al autorizado seleccionado:

|                                | Registro de Comunicaciones de                                                                            | Servicios VTC                               |              |                           |     |            |         |   |   |   |
|--------------------------------|----------------------------------------------------------------------------------------------------|---------------------------------------------|--------------|---------------------------|-----|------------|---------|---|---|---|
| 은 99999999R<br>LIMUSINAS, S.L. | <ul> <li>Autorizar comunicacione</li> <li>Titular 999999998 -</li> <li>Autorizado 11111111H -</li> </ul> | 'S<br>LIMUSINAS, S.L.<br>AUTORIZADO PRUEBAS |              |                           |     |            |         |   |   |   |
| Gestión de servicios           | Tipo de autorizado *                                                                                     |                                             |              |                           |     |            |         |   |   |   |
| 合 Inicio                       | Intermediario/Plataforr                                                                                  | na 👻                                        |              |                           |     |            |         |   |   |   |
| ➢ Comunicar Servicio           | Gestionar todas mis autor                                                                                | izaciones                                   |              |                           |     |            |         |   |   |   |
| 🕑 Confirmar Servicio           | Autorizaciones                                                                                           |                                             |              |                           |     |            |         |   |   |   |
| 🧨 Modificar Servicio           | Todos 🗌 M                                                                                                | linguno                                     |              |                           |     |            |         |   |   |   |
| 🛞 Anular Servicio              |                                                                                                    |                                             |              |                           |     | Q FILTRA   |         |   |   |   |
| 🖨 Consultar Servicios          |                                                                                                    |                                             |              |                           |     |            |         |   |   |   |
| 🗐 Carga Masiva                 | Asignado                                                                                                 |                                             | Autorización |                           |     | Ma         | trícula |   |   |   |
| ☆ Autorizar Comunicaciones     | <b>Ø</b>                                                                                                 | 11590160                                    |              | 8827-                     | FKN |            |         |   |   |   |
| Autorizaciones vigentes        | <b>S</b>                                                                                                 | 11590167                                    |              | 1234-                     | LLL |            |         |   |   |   |
| Protección de datos            | $\otimes$                                                                                                | 11590183                                    |              | 3534-                     | GBR |            |         |   |   |   |
| ( <sup>1</sup> ) Desconectar   | <b>S</b>                                                                                                 | 11590205                                    |              | 7921-                     | GMG |            |         |   |   |   |
|                                | <b>S</b>                                                                                                 | 11590214                                    |              | 3409-                     | DLK |            |         |   |   |   |
|                                | $\otimes$                                                                                                | 11590233                                    |              | 6197-                     | DVX |            |         |   |   |   |
|                                | <b>I</b>                                                                                                 | 11590243                                    |              | 1063-                     | FZT |            |         |   |   |   |
|                                |                                                                                                    |                                             |              | Registros por página 10 🔹 |     | 1 - 7 de 7 | <       | < | > | > |
|                                |                                                                                                    |                                             | Volver       | Aceptar                   |     |            |         |   |   |   |

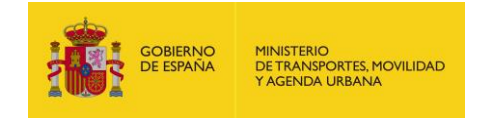

En la parte superior de la pantalla se debe indicar qué relación tiene el autorizado con el titular:

| Autorizar                   | comunicaciones                 |   |
|-----------------------------|--------------------------------|---|
| Titular                     | 9999999R - LIMUSINAS, S.L.     |   |
| Autorizado                  | 11111111H - AUTORIZADO PRUEBAS |   |
| Tipo de autori<br>Trabajado | izado*                         | • |

El autorizado podrá ser:

- Un trabajador, conductor u operario de la empresa titular
- Un intermediario o plataforma

Si una Autorización-Matrícula está asignada al autorizado se mostrará un check en la

 Asignado
 Asignado

 columna "Asignado"
 Si no está asignada se mostrará una "X"

Para modificar la asignación se pulsará sobre el "check" o la "X" de cada Autorización-Matrícula.

Al finalizar la asignación/desasignación se deberá pulsar en el botón "*Aceptar*". En este caso, se realizará la actualización por cada autorización-matrícula para el autorizado seleccionado.

- Si hay un "check" se creará la relación entre el titular, el autorizado y la Autorización-Matrícula seleccionada, permitiendo de esta manera a dicho autorizado gestionar servicios asociados a esa Autorización-Matrícula.
- Si hay una "X" se eliminará la relación entre el titular, el autorizado y la Autorización-Matrícula. De esta manera el autorizado no podrá volver a gestionar servicios asociados a esta Autorización-Matrícula.

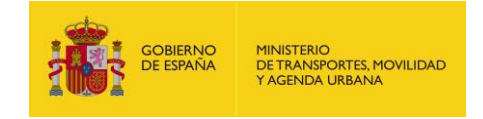

En la misma operación se pueden asignar varias Autorizaciones-Matrículas con las que hasta el momento no podía trabajar el autorizado y también desasignar varias para que no siga gestionando sus servicios.

|                         | - Autorizaciones |         |               |           |       |     |
|-------------------------|------------------|---------|---------------|-----------|-------|-----|
| Se dispone de una ayuda | ✓ Todos          | Ninguno | para permitir | asignar t | todas | las |

autorizaciones a la vez ("Todos") o desasignar todas a la vez ("Ninguno").

Hay una opción para autorizar a gestionar todas las matrículas del titular, de forma que aunque el titular tenga nuevas autorizaciones no haya que volver a asignarlas. Para ello hay que marcar el check Gestionar todas mis autorizaciones:

| <ul> <li>Autorizar comunicaciones</li> </ul>    |                                |  |  |  |  |
|-------------------------------------------------|--------------------------------|--|--|--|--|
| Titular                                         | 99999999R - LIMUSINAS, S.L.    |  |  |  |  |
| Autorizado                                      | 111111111 - AUTORIZADO PRUEBAS |  |  |  |  |
| Tipo de autorizado * Intermediario/Plataforma 🔹 |                                |  |  |  |  |
| Gestionar todas mis autorizaciones 🗌            |                                |  |  |  |  |

En cualquier caso, deberá confirmarse la operación pulsando sobre el botón "Aceptar".